# **Entering VMX Operation**

## Hypervisor From Scratch

Second Part

Hi guys,

It's the second part of a multiple series of a tutorial called "Hypervisor From Scratch", First I highly recommend to read the first part (Basic Concepts & Configure Testing Environment) before reading this part, as it contains the basic knowledge you need to know in order to understand the rest of this tutorial.

In this section, we will learn about **Detecting Hypervisor Support** for our processor, then we simply config the basic stuff to **Enable VMX** and **Entering VMX Operation** and a lot more thing about **Window Driver Kit (WDK)**.

#### **Configuring Our IRP Major Functions**

Beside our kernel-mode driver ("**MyHypervisorDriver**"), I created a user-mode application called "**MyHypervisorApp**", first of all (The source code is available in my GitHub), I should encourage you to write most of your codes in user-mode rather than kernel-mode and that's because you might not have handled exceptions so it leads to BSODs, or on the other hand, running less code in kernel-mode reduces the possibility of putting some nasty kernel-mode bugs.

If you remember from the previous part, we create some Windows Driver Kit codes, now we want to develop our project to support more IRP Major Functions.

IRP Major Functions are located in a conventional Windows table that is created for every device, once you register your device in Windows, you have to introduce these functions in which you handle these IRP Major Functions. That's like every device has a table of its Major Functions and everytime a user-mode application calls any of these functions, Windows finds the corresponding function (if device driver supports that MJ Function) based on the device that requested by the user and calls it then pass an IRP pointer to the kernel driver.

Now its responsibility of device function to check the privileges or etc.

The following code creates the device :

| 1  | NTSTATUS NtStatus = STATUS_SUCCESS;                                               |
|----|-----------------------------------------------------------------------------------|
|    | UINT64 uiIndex = 0;                                                               |
| 3  | <pre>PDEVICE_OBJECT pDeviceObject = NULL;</pre>                                   |
| 4  | UNICODE_STRING usDriverName, usDosDeviceName;                                     |
| 5  |                                                                                   |
| 6  | <pre>DbgPrint("[*] DriverEntry Called.");</pre>                                   |
| 7  |                                                                                   |
| 8  | RtlInitUnicodeString(&usDriverName, L"\\Device\\MyHypervisorDevice");             |
| 9  |                                                                                   |
| 10 | RtlInitUnicodeString(&usDosDeviceName, L"\\DosDevices\\MyHypervisorDevice");      |
| 11 |                                                                                   |
| 12 | NtStatus = IoCreateDevice(pDriverObject, 0, &usDriverName, FILE_DEVICE_UNKNOWN, 1 |
| 13 | NTSTATUS NtStatusSymLinkResult = IoCreateSymbolicLink(&usDosDeviceName, &usDrive  |

Note that our device name is "\Device\MyHypervisorDevice".

After that, we need to introduce our Major Functions for our device.

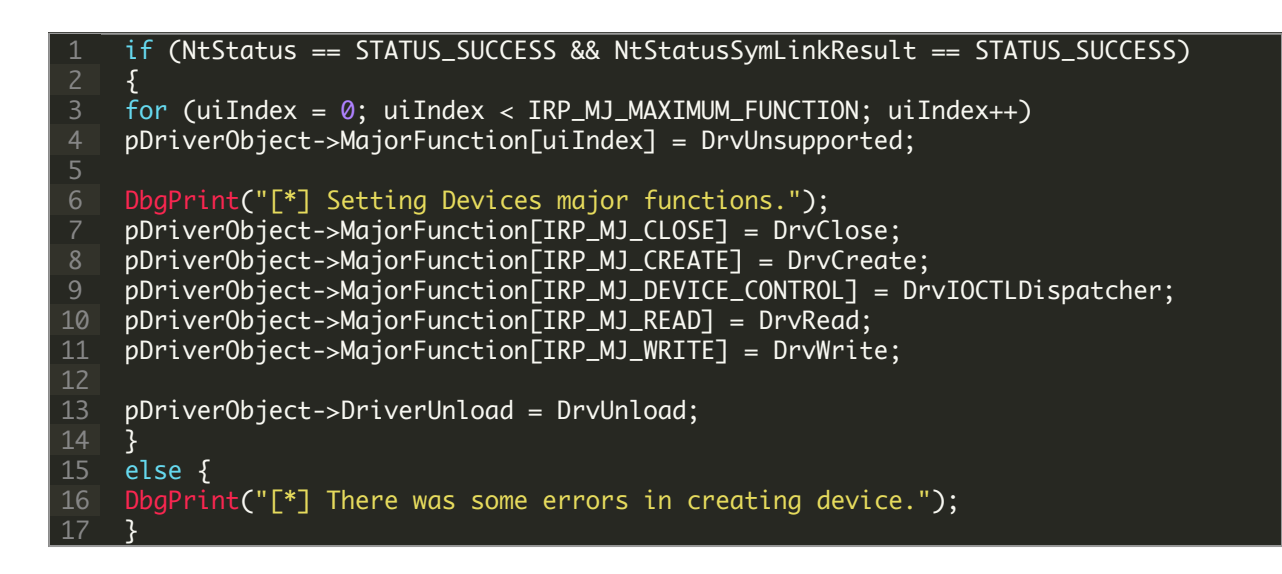

You can see that I put "**DrvUnsupported**" to all functions, this is a function to handle all MJ Functions and told the user that it's not supported. The main body of this function is like this:

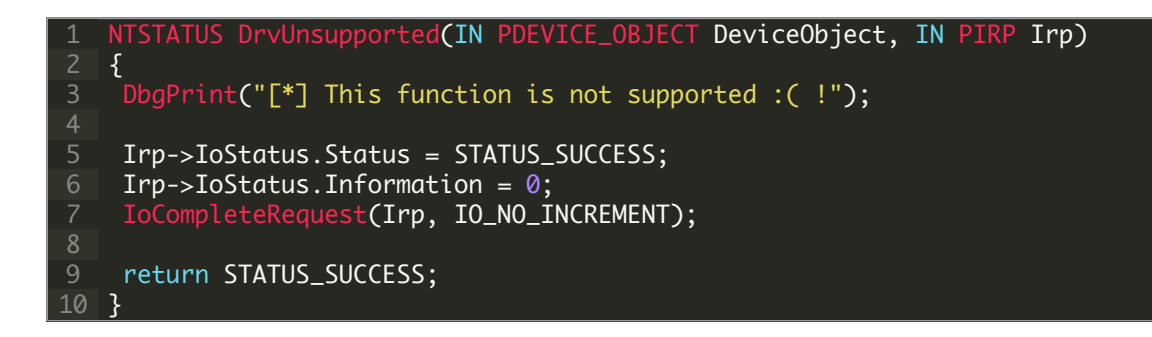

We also introduce other major functions that are essential for our device, we'll complete the implementation in the future, let's just leave them alone.

```
NTSTATUS DrvCreate(IN PDEVICE_OBJECT DeviceObject, IN PIRP Irp)
   {
    DbgPrint("[*] Not implemented yet :( !");
    Irp->IoStatus.Status = STATUS_SUCCESS;
    Irp->IoStatus.Information = 0;
    IoCompleteRequest(Irp, IO_NO_INCREMENT);
    return STATUS_SUCCESS;
10 }
11
   NTSTATUS DrvRead(IN PDEVICE_OBJECT DeviceObject, IN PIRP Irp)
   {
    DbgPrint("[*] Not implemented yet :( !");
    Irp->IoStatus.Status = STATUS_SUCCESS;
    Irp \rightarrow IoStatus.Information = 0;
    IoCompleteRequest(Irp, IO_NO_INCREMENT);
    return STATUS_SUCCESS;
21 }
   NTSTATUS DrvWrite(IN PDEVICE_OBJECT DeviceObject, IN PIRP Irp)
24 {
   DbgPrint("[*] Not implemented yet :( !");
    Irp->IoStatus.Status = STATUS_SUCCESS;
    Irp->IoStatus.Information = 0;
    IoCompleteRequest(Irp, IO_NO_INCREMENT);
   return STATUS_SUCCESS;
32 }
  NTSTATUS DrvClose(IN PDEVICE_OBJECT DeviceObject, IN PIRP Irp)
   DbgPrint("[*] Not implemented yet :( !");
    Irp->IoStatus.Status = STATUS_SUCCESS;
    Irp->IoStatus.Information = 0;
    IoCompleteRequest(Irp, I0_N0_INCREMENT);
    return STATUS_SUCCESS;
```

Now let's see IRP MJ Functions list and other types of Windows Driver Kit handlers routine.

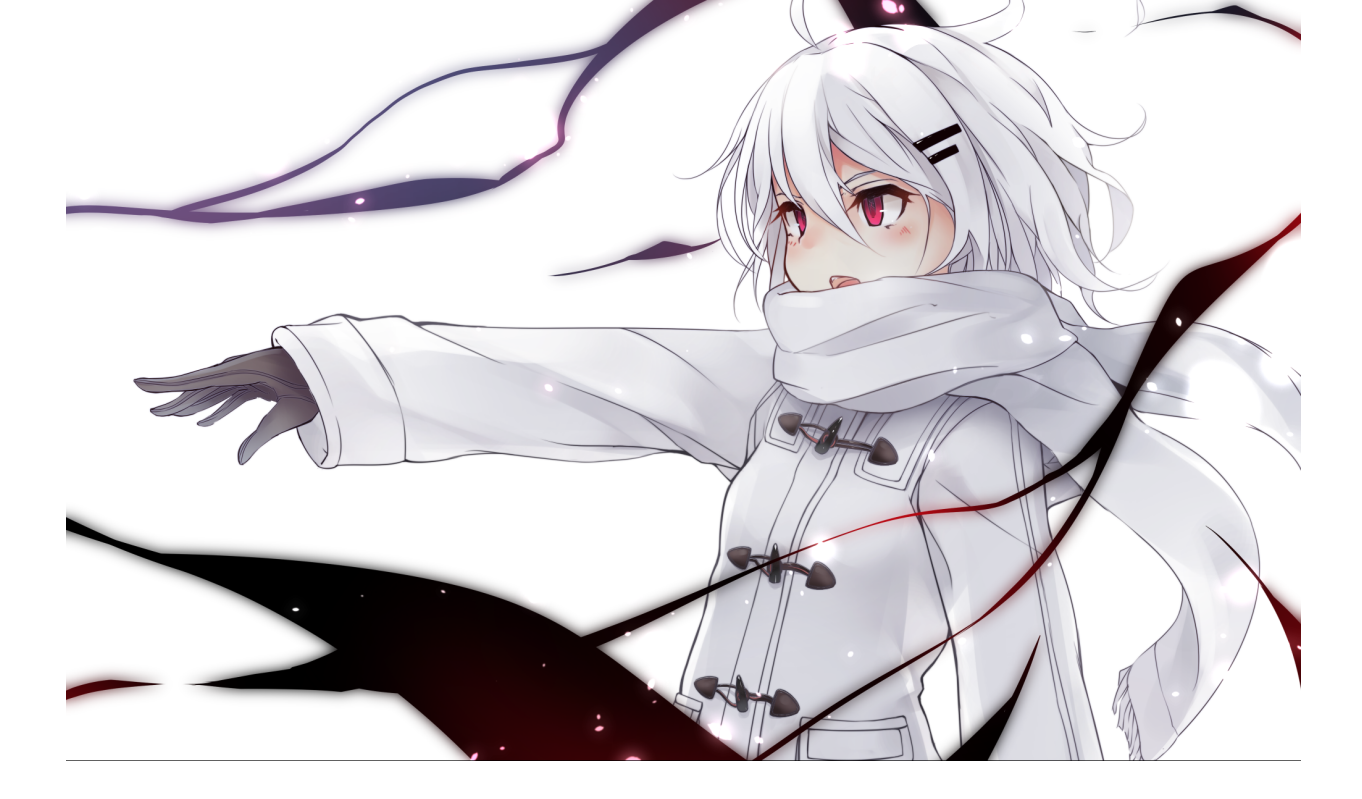

## **IRP Major Functions List**

This is a list of IRP Major Functions which we can use in order to perform different operations.

| 1  | #define | IRP_MJ_CREATE                              | 0x00       |             |
|----|---------|--------------------------------------------|------------|-------------|
| 2  | #define | IRP_MJ_CREATE_NAMED_PIPE                   | 0x01       |             |
| 3  | #define | IRP_MJ_CLOSE                               | 0x02       |             |
| 4  | #define | IRP_MJ_READ                                | 0x03       |             |
| 5  | #define | IRP_MJ_WRITE                               | 0x04       |             |
| 6  | #define | IRP_MJ_QUERY_INFORMATION                   | 0x05       |             |
| 7  | #define | IRP_MJ_SET_INFORMATION                     | 0x06       |             |
| 8  | #define | IRP_MJ_QUERY_EA                            | 0x07       |             |
| 9  | #define | IRP_MJ_SET_EA                              | 0x08       |             |
| 10 | #define | IRP_MJ_FLUSH_BUFFERS                       | 0x09       |             |
| 11 | #define | <pre>IRP_MJ_QUERY_VOLUME_INFORMATION</pre> | 0x0a       |             |
| 12 | #define | <pre>IRP_MJ_SET_VOLUME_INFORMATION</pre>   | 0x0b       |             |
| 13 | #define | IRP_MJ_DIRECTORY_CONTROL                   | 0x0c       |             |
| 14 | #define | <pre>IRP_MJ_FILE_SYSTEM_CONTROL</pre>      | 0x0d       |             |
| 15 | #define | IRP_MJ_DEVICE_CONTROL                      | 0x0e       |             |
| 16 | #define | IRP_MJ_INTERNAL_DEVICE_CONTROL             | 0x0f       |             |
| 17 | #define | IRP_MJ_SHUTDOWN                            | 0x10       |             |
| 18 | #define | IRP_MJ_LOCK_CONTROL                        | 0x11       |             |
| 19 | #define | IRP_MJ_CLEANUP                             | 0x12       |             |
| 20 | #define | IRP_MJ_CREATE_MAILSLOT                     | 0x13       |             |
| 21 | #define | IRP_MJ_QUERY_SECURITY                      | 0x14       |             |
| 22 | #define | IRP_MJ_SET_SECURITY                        | 0x15       |             |
| 23 | #define | IRP_MJ_POWER                               | 0x16       |             |
| 24 | #define | IRP_MJ_SYSTEM_CONTROL                      | 0x17       |             |
| 25 | #define | IRP_MJ_DEVICE_CHANGE                       | 0x18       |             |
| 26 | #define | IRP_MJ_QUERY_QUOTA                         | 0x19       |             |
| 27 | #define | IRP_MJ_SET_QUOTA                           | 0x1a       |             |
| 28 | #define | IRP_MJ_PNP                                 | 0x1b       |             |
| 29 | #define | IRP_MJ_PNP_POWER                           | IRP_MJ_PNP | // Obsolete |
| 30 | #define | IRP_MJ_MAXIMUM_FUNCTION                    | 0x1b       |             |

Every major function will only trigger if we call its corresponding function from user-mode. For instance, there is a function (in user-mode) called **CreateFile** (And all its variants like **CreateFileA** and **CreateFileW** for **ASCII** and **Unicode**) so everytime we call **CreateFile** the function that registered as **IRP\_MJ\_CREATE** will be called or if we call **ReadFile** then **IRP\_MJ\_READ** and **WriteFile** then **IRP\_MJ\_WRITE** will be called. You can see that Windows treats its devices like files and everything we need to pass from user-mode to kernel-mode is available in **PIRP Irp** as a buffer when the function is called.

In this case, Windows is responsible to copy user-mode buffer to kernel mode stack.

Don't worry we use it frequently in the rest of the project but we only support **IRP\_MJ\_CREATE** in this part and left others unimplemented for our future parts.

#### **IRP Minor Functions**

IRP Minor functions are mainly used for PnP manager to notify for a special event, for example, The PnP manager sends **IRP\_MN\_START\_DEVICE** after it has assigned hardware resources, if any, to the device or The PnP manager sends **IRP\_MN\_STOP\_DEVICE** to stop a device so it can reconfigure the device's hardware resources.

We will need these minor functions later in these series.

A list of IRP Minor Functions is available below:

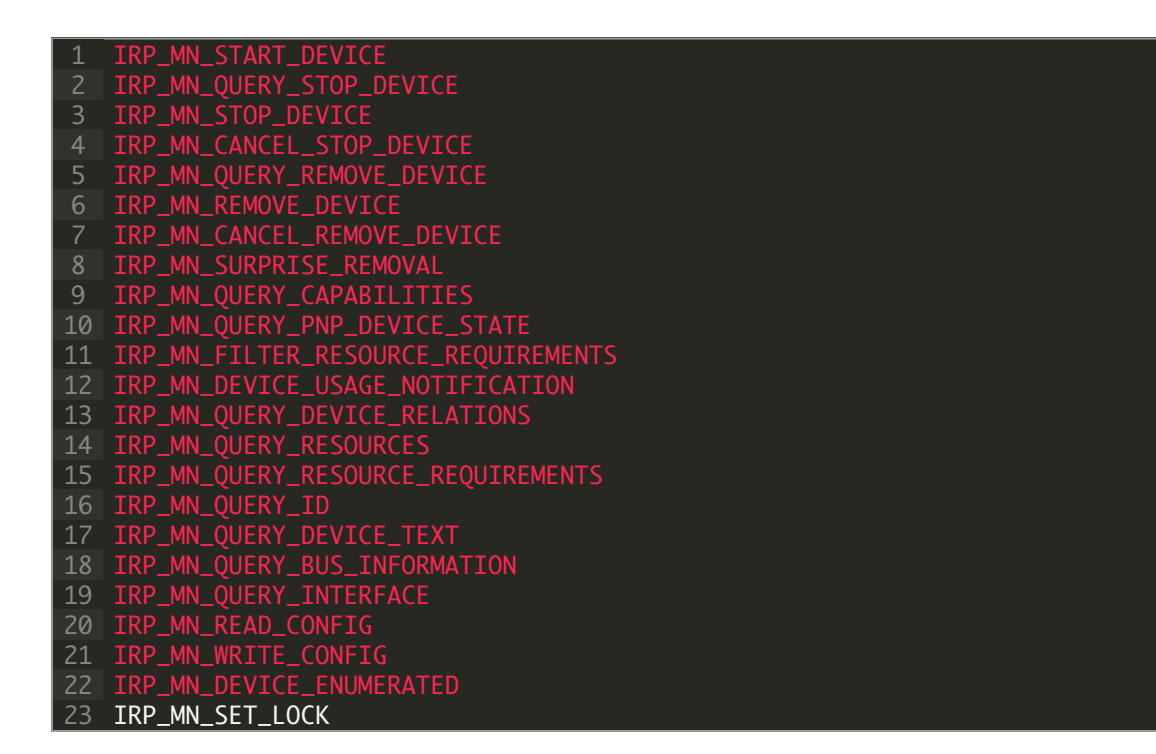

## Fast I/O

For optimizing VMM, you can use **Fast I/O** which is a different way to initiate I/O operations that are faster than IRP. Fast I/O operations are always synchronous.

#### According to MSDN:

Fast I/O is specifically designed for rapid synchronous I/O on cached files. In fast I/O operations, data is transferred directly between user buffers and the system cache, bypassing the file system and the storage driver stack. (Storage drivers do not use fast I/O.) If all of the data to be read from a file is resident in the system cache when a fast I/O read or write request is received, the request is satisfied immediately.

When the I/O Manager receives a request for synchronous file I/O (other than paging I/O), it invokes the fast I/O routine first. If the fast I/O routine returns **TRUE**, the operation was serviced by the fast I/O routine. If the fast I/O routine returns **FALSE**, the I/O Manager creates and sends an IRP instead.

The definition of Fast I/O Dispatch table is:

| 1  | <pre>typedef struct _FAST_IO_DISPATCH {</pre>    |                                |
|----|--------------------------------------------------|--------------------------------|
| 2  | ULONG                                            | SizeOfFastIoDispatch;          |
| 3  | PFAST_IO_CHECK_IF_POSSIBLE                       | FastIoCheckIfPossible;         |
| 4  | PFAST_IO_READ                                    | FastIoRead;                    |
| 5  | PFAST_IO_WRITE                                   | FastIoWrite;                   |
| 6  | PFAST_IO_QUERY_BASIC_INFO                        | FastIoQueryBasicInfo;          |
| 7  | PFAST_IO_QUERY_STANDARD_INFO                     | FastIoQueryStandardInfo;       |
| 8  | PFAST_IO_LOCK                                    | FastIoLock;                    |
| 9  | PFAST_IO_UNLOCK_SINGLE                           | FastIoUnlockSingle;            |
| 10 | PFAST_IO_UNLOCK_ALL                              | FastIoUnlockAll;               |
| 11 | PFAST_IO_UNLOCK_ALL_BY_KEY                       | FastIoUnlockAllByKey;          |
| 12 | PFAST_IO_DEVICE_CONTROL                          | FastIoDeviceControl;           |
| 13 | PFAST_IO_ACQUIRE_FILE                            | AcquireFileForNtCreateSection; |
| 14 | PFAST_IO_RELEASE_FILE                            | ReleaseFileForNtCreateSection; |
| 15 | PFAST_IO_DETACH_DEVICE                           | FastIoDetachDevice;            |
| 16 | PFAST_IO_QUERY_NETWORK_OPEN_INFO                 | FastIoQueryNetworkOpenInfo;    |
| 17 | PFAST_IO_ACQUIRE_FOR_MOD_WRITE                   | AcquireForModWrite;            |
| 18 | PFAST_IO_MDL_READ                                | MdlRead;                       |
| 19 | PFAST_IO_MDL_READ_COMPLETE                       | MdlReadComplete;               |
| 20 | PFAST_IO_PREPARE_MDL_WRITE                       | PrepareMdlWrite;               |
| 21 | PFAST_IO_MDL_WRITE_COMPLETE                      | MdlWriteComplete;              |
| 22 | PFAST_IO_READ_COMPRESSED                         | FastIoReadCompressed;          |
| 23 | PFAST_IO_WRITE_COMPRESSED                        | FastIoWriteCompressed;         |
| 24 | PFAST_IO_MDL_READ_COMPLETE_COMPRESSED            | MdlReadCompleteCompressed;     |
| 25 | PFAST_IO_MDL_WRITE_COMPLETE_COMPRESSED           | MdlWriteCompleteCompressed;    |
| 26 | PFAST_IO_QUERY_OPEN                              | FastIoQueryOpen;               |
| 27 | PFAST_IO_RELEASE_FOR_MOD_WRITE                   | ReleaseForModWrite;            |
| 28 | PFAST_IO_ACQUIRE_FOR_CCFLUSH                     | AcquireForCcFlush;             |
| 29 | PFAST_IO_RELEASE_FOR_CCFLUSH                     | ReleaseForCcFlush;             |
| 30 | <pre>FAST_IO_DISPATCH, *PFAST_IO_DISPATCH;</pre> |                                |

#### **Defined Headers**

I created the following headers (source.h) for my driver.

```
1 #pragma once

2 #include <ntddk.h>

3 #include <ntddk.h>

4 #include <wdf.h>

5

6 extern void inline Breakpoint(void);

7 extern void inline Enable_VMX_Operation(void);

9

10 NTSTATUS DriverEntry(PDRIVER_OBJECT pDriverObject, PUNICODE_STRING pRegistryPath

11 VOID DrvUnload(PDRIVER_OBJECT DriverObject);

12 NTSTATUS DrvCreate(IN PDEVICE_OBJECT DeviceObject, IN PIRP Irp);

13 NTSTATUS DrvRead(IN PDEVICE_OBJECT DeviceObject, IN PIRP Irp);

14 NTSTATUS DrvRead(IN PDEVICE_OBJECT DeviceObject, IN PIRP Irp);

15 NTSTATUS DrvClose(IN PDEVICE_OBJECT DeviceObject, IN PIRP Irp);

16 NTSTATUS DrvClose(IN PDEVICE_OBJECT DeviceObject, IN PIRP Irp);

17 NTSTATUS DrvIOCTLDispatcher(IN PDEVICE_OBJECT DeviceObject, IN PIRP Irp);

18

19 VOID PrintChars(_In_reads_(CountChars) PCHAR BufferAddress, _In_ size_t CountChars;

20 VOID PrintIrpInfo(PIRP Irp);

21

22 #pragma alloc_text(INIT, DriverEntry)

23 #pragma alloc_text(PAGE, DrvUnload)

24 #pragma alloc_text(PAGE, DrvCreate)

25 #pragma alloc_text(PAGE, DrvCreate)

25 #pragma alloc_text(PAGE, DrvRead)
```

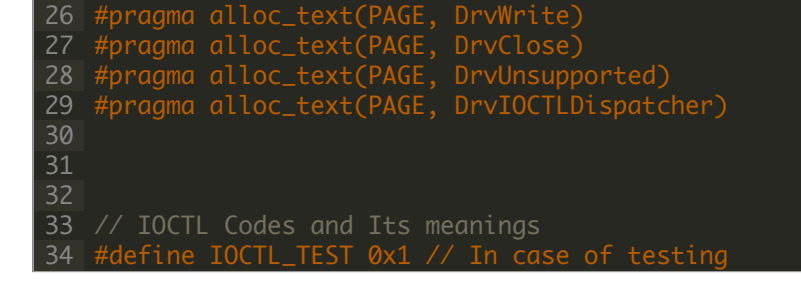

Now just compile your driver.

#### Loading Driver and Check the presence of Device

In order to load our driver (MyHypervisorDriver) first download OSR Driver Loader, then run Sysinternals DbgView as administrator make sure that your DbgView captures the kernel (you can check by going Capture -> Capture Kernel).

| *    | Debug | /iew o       | on \\S | SINA | A (loc | cal) |           |        |        |          |          |        |   | —      |       | × |
|------|-------|--------------|--------|------|--------|------|-----------|--------|--------|----------|----------|--------|---|--------|-------|---|
| File | Edit  | Сар          | ture   | 0    | ption  | IS   | Compute   | r Help |        |          |          |        |   |        |       |   |
| 🖻    |       | ~            | Cap    | ture | e Win  | 132  |           |        | Ctrl+W | :::<br>+ | <b>#</b> |        |   |        |       |   |
| #    |       |              | Сар    | ture | e Glo  | bal  | Win32     |        |        |          |          | Debug  | E | rint   |       |   |
| 1    |       | $\checkmark$ | Cap    | ture | e Keri | nel  |           |        | Ctrl+K |          |          | [6208] | 1 | Susper | nding |   |
| 2    |       |              | Enal   | ble  | Verbo  | ose  | Kernel Ou | tput   |        |          |          | [6208] |   | Suspei | nding |   |
|      |       |              | Pass   | s-Tł | hroug  | gh   |           |        |        |          |          |        |   |        |       |   |
|      |       | $\checkmark$ | Cap    | ture | e Eve  | nts  |           |        | Ctrl+E |          |          |        |   |        |       |   |
|      |       |              | Log    | Во   | ot     |      |           |        |        |          |          |        |   |        |       |   |
|      |       | _            |        |      |        |      |           |        |        | _        |          |        |   |        |       |   |
|      |       |              |        |      |        |      |           |        |        |          |          |        |   |        |       |   |
|      |       |              |        |      |        |      |           |        |        |          |          |        |   |        |       |   |
|      |       |              |        |      |        |      |           |        |        |          |          |        |   |        |       |   |
|      |       |              |        |      |        |      |           |        |        |          |          |        |   |        |       |   |
|      |       |              |        |      |        |      |           |        |        |          |          |        |   |        |       |   |
|      |       |              |        |      |        |      |           |        |        |          |          |        |   |        |       |   |
|      |       |              |        |      |        |      |           |        |        |          |          |        |   |        |       |   |
|      |       |              |        |      |        |      |           |        |        |          |          |        |   |        |       |   |
|      |       |              |        |      |        |      |           |        |        |          |          |        |   |        |       |   |
|      |       |              |        |      |        |      |           |        |        |          |          |        |   |        |       |   |
| <    |       |              |        |      |        |      |           |        |        |          |          |        |   |        |       | > |

After that open the OSR Driver Loader (go to OsrLoader -> kit-> WNET -> AMD64 -> FRE) and open OSRLOADER.exe (in an x64 environment). Now if you built your driver, find .sys file (in MyHypervisorDriver\x64\Debug\ should be a file named: "MyHypervisorDriver.sys"), in OSR Driver Loader click to browse and select (MyHypervisorDriver.sys) and then click to "Register Service" after the message box that shows your driver registered successfully, you should click on "Start Service".

Please note that you should have WDK installed for your Visual Studio in order to be able building your project.

| OSR Driver Loader                                                                           |                                                                                 |                       | ?                                                                               | $\times$      |
|---------------------------------------------------------------------------------------------|---------------------------------------------------------------------------------|-----------------------|---------------------------------------------------------------------------------|---------------|
| Open System<br>105 Route 1<br>Amherst, NH<br>Ph: (603) 59<br>Fax: (603) 59<br>Ver: V3.0 - 1 | is Resources, Inc.<br>01A Suite 19<br>03031<br>5-6500<br>5-6503<br>Sept 6, 2007 |                       | <u>E</u> xit<br><u>H</u> elp<br>ServiceGroup <u>C</u><br><u>A</u> ctive Service | <u>)</u> rder |
| Registry Key:                                                                               | yourdrivername                                                                  |                       |                                                                                 |               |
| Driver Path:                                                                                | ypervisorDriver\x64\D                                                           | )ebug\MyHypervis      | orDriver.sys <u>B</u> rov                                                       | vse           |
| Driver Version:                                                                             |                                                                                 |                       |                                                                                 |               |
| Driver Size:                                                                                |                                                                                 |                       |                                                                                 |               |
| Driver File Time:                                                                           |                                                                                 |                       |                                                                                 |               |
| Display Name:                                                                               | yourdrivername                                                                  |                       |                                                                                 |               |
| Service Start:                                                                              | Demand                                                                          |                       |                                                                                 | $\sim$        |
| Load Group:                                                                                 | None                                                                            | ~                     | <u>G</u> roup Load Ord                                                          | er            |
| Order In Group:                                                                             | 1 🚔 Type: Dri                                                                   | iver 🗸 E              | irror: Normal                                                                   | $\sim$        |
| Depend On Group(s):                                                                         | AudioGroup<br>Base<br>Boot Bus Extender<br>Boot File System                     |                       |                                                                                 | <b>^</b>      |
| Last Status:                                                                                |                                                                                 |                       |                                                                                 |               |
| MiniFilter Settings                                                                         |                                                                                 |                       |                                                                                 | _             |
| Default Instance:                                                                           | Al                                                                              | ltitude: 0            |                                                                                 |               |
|                                                                                             | FI                                                                              | ags: 0                |                                                                                 |               |
| <u>R</u> egister Service                                                                    | <u>U</u> nregister Service                                                      | <u>S</u> tart Service | S <u>t</u> op Service                                                           |               |

Now come back to DbgView, then you should see that your driver loaded successfully and a message "[\*] **DriverEntry Called.** " should appear.

If there is no problem then you're good to go, otherwise, if you have a problem with DbgView you can check the next step.

Keep in mind that now you registered your driver so you can use **SysInternals WinObj** in order to see whether "**MyHypervisorDevice**" is available or not.

| 🔍 WinObj  | - Sysinternals: www.sysinternals.com |                      |               | - 0 ×                                                                                                    | < |
|-----------|--------------------------------------|----------------------|---------------|----------------------------------------------------------------------------------------------------|---|
| File Viev | / Help                               |                      |               |                                                                                                    |   |
| V - 🔤 🔪   |                                      | Name /               | Type          | SymLink                                                                                                    | ^ |
| ·         | ArcName                              | MacHAI Driver        | SymbolicLink  | Device/MacHALDriver                                                                                                    |   |
| >         | BaseNamedObjects                     | MAILSLOT             | SymbolicLink  |                                                                                                    |   |
|           | Callback                             | MountPointManager    | SymbolicLink  | Device (Wainsbot                                                                                                    |   |
| >         | Device                               | MncDavice            | SymbolicLink  | Device (MDR                                                                                                    |   |
| ·         | Driver                               | MCCCCITCVC           | SymbolicLink  |                                                                                                    |   |
|           | DriverStores                         |                      | SymbolicLink  | Device (WISHER EISTS                                                                                                    |   |
| × .       | FileSystem                           | MultimenticerDevice  | SymbolicLink  | Device (Missonini Adenti St S                                                                                                    |   |
|           | Filters                              | antiversifie         | SymbolicLink  | Device (w) is pervasi bevice                                                                                                    |   |
|           | GLOBAL??                             |                      | SymbolicLink  | Device (Ndir                                                                                                    |   |
|           | KernelObjects                        | Ndiguio              | SymbolicLink  | Device (Ndisuin                                                                                                    |   |
|           | KnownDils<br>KnownDils22             | A NdicWan            | SymbolicLink  | Device (value)                                                                                                    |   |
|           | NI S                                 |                      | SymbolicLink  | Device (volsvari                                                                                                    |   |
|           | ObjectTyper                          | NduleDavias          | SymbolicLink  | Device (NoPLOX)                                                                                                    |   |
|           | RPC Control                          |                      | SymbolicLink  | \Device\NDE (04242DBC-514E-49CA-95C4-2AE10E5                                                                                                    |   |
|           | Security                             | NIDE (0471EE45 19P4  | SymbolicLink  | Device(Ver_Code/2004/2004/2004/2004/2004/2004/2004/200                                                                                                    |   |
| 5         | Sessions                             | NIDE (0522C97A ADE7  | SymbolicLink  | Device(Ver_Covinting) toberadour/Abour/160/1700/                                                                                                    |   |
| ļ., 1     | UMDFCommunicationPorts               | NIDE (2007DRED. 220C | SymbolicLink  | \Device\NPF_\0F25C67A*ADF7*4EB0*6675*0C500F1                                                                                                    |   |
| 2.0       | Windows                              | NDE (2057/0010-0530C | SymbolicLink  | Device(VFL_2051D010-055C-055C-055C-055C-055C-055C-055C-0                                                                                                    |   |
|           |                                      | NIDE (235D7DAE 90CE  | SymbolicLink  | Device(ver_clash itsdo-boliz-4027-19700-01/3402                                                                                                    |   |
|           |                                      | NIDE (30047004-3009  | SymbolicLink  | Upwice(WFF_135JD/DAE905(F-46)D74JJ2/2C/06D4                                                                                                    |   |
|           |                                      | NIDE (55000200-2020  | SymbolicLink  | \Device\NPF_(3DD4/3D4-2006-4F20-ADDA-DE30A4                                                                                                    |   |
|           |                                      | NIDE (50140177 EE72  | SymbolicLink  | Device(Ver)                                                                                                    |   |
|           |                                      | NIDE (69539457 0069  | SymbolicLink  |                                                                                                    |   |
|           |                                      | NDE (05702E24-1EP5   | SymbolicLink  | \Device\NPF_(06226427-0006*4FA0*066E*059CFDA0                                                                                                    |   |
|           |                                      | NDE (A175D6D2 4PD1   | SymbolicLink  |                                                                                                    |   |
|           |                                      | NDE (A84C8432-0105-  | SymbolicLink  | \Device\NPE /A9/C9/32-0105-4001-4171-A000-3500A11E                                                                                                    |   |
|           |                                      |                      | SymbolicLink  | Device(NE) (NDC / DOC / DEC / DEC / |   |
|           |                                      |                      | SymbolicLink  | Device(VFI)_DB/2004TAD_EECC 4914 97EE 65CE2C                                                                                                    |   |
|           |                                      | NDE (D8385365-0230-  | SymbolicLink  | \Device\NPE_(0224241A0111CC1401A-011L-01CL20C                                                                                                    |   |
|           |                                      | NIDE (E6260229-E17A- | SymbolicLink  | Device(WF)_0500030_053_4053_9064_0000251                                                                                                    |   |
|           |                                      | NIDE (EE051940, 1CDC | SymbolicLink  | Device(NE) ECOSIDIA 100 CEC 070 0555                                                                                                    |   |
|           |                                      | Nei                  | SymbolicLink  | Device/Nri<br>Device/Nri                                                                                                    |   |
|           |                                      | A NHFr               | SymbolicLink  | Above (Alise                                                                                                    |   |
|           |                                      |                      | SymbolicLink  | (Nuls                                                                                                    |   |
|           |                                      | NVTIDECDavisa        | SymbolicLink  | Device(vali                                                                                                    |   |
| 1         |                                      | PartmarControl       | SymbolicLink  | Device/PartmarControl                                                                                                    |   |
| 1         |                                      | PCIEVEN 10028/DEV    | SymbolicLink  | \Device\NTDND_DCI0018                                                                                                    |   |
|           |                                      | PCIEVEN 10028/DEV    | SymbolicLink  | \Device\NTDND_DC10018                                                                                                    |   |
|           |                                      | DCIEVEN 1/4D&DEV     | SymbolicLink  | Device/NTEND DC10020                                                                                                    |   |
| 1         |                                      | PCIEVEN 144D&DEV     | SymbolicLink  | \Device\NTPNP_PC10020                                                                                                    |   |
|           |                                      | CHARTER HADODEV      | Symbolicelink | Incorport and a second                                                                                                    | ~ |

## The Problem with DbgView

Unfortunately, for some unknown reasons, I'm not able to view the result of DbgPrint(), If you can see the result then you can skip this step but if you have a problem, then perform the following steps:

As I mentioned in part 1:

In regedit, add a key:

HKEY\_LOCAL\_MACHINE\SYSTEM\CurrentControlSet\Control\Session Manager\Debug Print Filter

Under that , add a DWORD value named IHVDRIVER with a value of 0xFFFF

Reboot the machine and you'll good to go.

It always works for me and I tested on many computers but my MacBook seems to have a problem.

In order to solve this problem, you need to find a Windows Kernel Global variable called, **nt!Kd\_DEFAULT\_Mask,** this variable is responsible for showing the results in DbgView, it has a mask that I'm not aware of so I just put a 0xffffffff in it to simply make it shows everything!

To do this, you need a Windows Local Kernel Debugging using Windbg.

- 1. Open a Command Prompt window as Administrator. Enter bcdedit /debug on
- 2. If the computer is not already configured as the target of a debug transport, enter **bcdedit /dbgsettings local**

3. Reboot the computer.

After that you need to open Windbg with UAC Administrator privilege, go to File > Kernel Debug > Local > press OK and in you local Windbg find the **nt!Kd\_DEFAULT\_Mask** using the following command :

#### 1 prlkd> x nt!kd\_Default\_Mask 2 fffff801`f5211808 nt!Kd\_DEFAULT\_Mask = <no type information>

Now change it value to 0xffffffff.

#### 1 lkd> eb fffff801`f5211808 ff ff ff

| Local kernel - WinDbg:10.0.1506       | 3.400 AMD64                                  |                                                                                                    |            |                     | -     | _      |      | Х        |
|---------------------------------------|----------------------------------------------|----------------------------------------------------------------------------------------------------|------------|---------------------|-------|--------|------|----------|
| File Edit View Debug Window Hel       | <b>ታ                                    </b> |                                                                                                    |            |                     | 101 A | . 19   |      |          |
|                                       |                                              |                                                                                                    |            |                     | 101   |        |      |          |
| Disassembly                           |                                              |                                                                                                    |            |                     |       |        | 1    | .0 ×     |
| <b>Offset:</b> nt!DbgBreakPointWithSt | atus                                         |                                                                                                    |            |                     |       | Previo | us I | Next     |
| fffff801`f4fbb080 cc                  | int                                          | 3                                                                                                    |            |                     |       |        |      |          |
| fffff801`f4fbb081 c3                  | ret                                          |                                                                                                    |            |                     |       |        |      |          |
| fffff801`f4fbb082 cc                  | int                                          | 3                                                                                                    |            |                     |       |        |      |          |
| fffff801`f4fbb083 cc                  | int                                          | 3                                                                                                    |            |                     |       |        |      |          |
| fffff801`f4fbb084 cc                  | int                                          | 3                                                                                                    |            |                     |       |        |      |          |
| fffff801`f4fbb085 cc                  | int                                          | 3                                                                                                    |            |                     |       |        |      |          |
| IIIII801 I4IDD086 CC                  | int                                          | 3                                                                                                    |            |                     |       |        |      |          |
| fffff801`f4fbb088_0f1f840000          | 00000 nor                                    | J<br>dword n                                                                                          | tr [rav⊥ra | vl                  |       |        |      |          |
| nt!DbgBreakPointWithStatus:           | Joooooo uot                                  | dword p                                                                                               | CI [IAA'IA |                     |       |        |      |          |
| fffff801`f4fbb090 cc                  | int                                          | 3                                                                                                    |            |                     |       |        |      |          |
| fffff801`f4fbb091 c3                  | ret                                          |                                                                                                    |            |                     |       |        |      |          |
| nt!DbgBreakPointWithStatusEr          | nd:                                          |                                                                                                    |            |                     |       |        |      |          |
| fffff801`f4fbb092 cc                  | int                                          | 3                                                                                                    |            |                     |       |        |      |          |
| fffff801`f4fbb093 cc                  | int                                          | 3                                                                                                    |            |                     |       |        |      |          |
| fffff801`f4fbb094 cc                  | int                                          | 3                                                                                                    |            |                     |       |        |      |          |
| fffffeel`fffeel                       | int                                          | 3                                                                                                    |            |                     |       |        |      |          |
| 11111001 14100090 CC                  | IIIC                                         | 5                                                                                                    |            |                     |       |        |      |          |
| Command - Local kernel - WinDbg:1     | 0.0.15063.400                                | AMD64                                                                                                 |            |                     |       |        |      | <u>×</u> |
| lkd> x nt!kd Default Mask             |                                              |                                                                                                    |            |                     |       |        |      |          |
| fffff801`f5211808 nt!Kd DEFA          | AULT Mask =                                  | <no in<="" td="" type=""><td>formation&gt;</td><td>&gt;</td><td></td><td></td><td></td><td></td></no> | formation> | >                   |       |        |      |          |
| lkd> eb fffff801`f5211808 ff          | ff ff ff                                     |                                                                                                    |            |                     |       |        |      |          |
| lkd> dc fffff801`f5211808             |                                              |                                                                                                    |            |                     |       |        |      |          |
| fffff801`f5211808 fffffff             | 0000001 0                                    | 0000001 0000                                                                                          | 0001       | • • • • • • • • • • | • • • |        |      |          |
| fffff801`f5211818 00000001            | 00000001 0                                   | 0000001 0000                                                                                          | 0001       | •••••               | • • • |        |      |          |
| fffff801`f5211828 00000001            | 00000001 0                                   | 0000001 0000                                                                                          | 0001       | •••••               | • • • |        |      |          |
| fffff801`f5211848_0000001             |                                              |                                                                                                    | 0001       | • • • • • • • • • • | • • • |        |      |          |
| fffff801`f5211858 00000001            |                                              |                                                                                                    | 0001       | •••••               | •••   |        |      |          |
| fffff801`f5211868 0000ffff            | 00000001 0                                   | 0000001 0000                                                                                          | 0001       |                     |       |        |      |          |
| fffff801`f5211878 00000001            | 00000001 C                                   | 0000001 0000                                                                                          | 0001       |                     | • • • |        |      |          |
|                                       |                                              |                                                                                                    |            |                     |       |        |      |          |
|                                       |                                              |                                                                                                    |            |                     |       |        |      |          |
|                                       |                                              |                                                                                                    |            |                     |       |        |      |          |
|                                       |                                              |                                                                                                    |            |                     |       |        |      |          |
|                                       |                                              |                                                                                                    |            |                     |       |        |      |          |
| lkd>                                  |                                              |                                                                                                    |            |                     |       |        |      |          |
|                                       |                                              |                                                                                                    |            |                     |       |        |      |          |
|                                       | Ln 0, Col 0                                  | Sys 0: <none></none>                                                                                  | Proc 000:0 | Thrd 000:0          | ASM   | OVR    | CAPS | NUM      |

After that, you should see the results and now you'll good to go.

Remember this is an essential step for the rest of the topic, because if we can't see any kernel detail then we can't debug.

| me Debug Print<br>000000000 [*] DriverEntry Called. |                                                                  |  |
|-----------------------------------------------------|------------------------------------------------------------------|--|
|                                                     |                                                                  |  |
|                                                     | OSR Driver Loader ? ×                                            |  |
|                                                     | Evè                                                              |  |
|                                                     | 105 Route 101A Suite 19 Help                                     |  |
|                                                     | Amherst, NH U3U31<br>Ph: (603) 595-6500 ServiceGroupOrder        |  |
|                                                     | Fax: (603) 595-6503<br>Ver: V3.0 - Sept 6, 2007                  |  |
|                                                     | Registry Key: MyHypervisorDriver                                 |  |
|                                                     | Driver Path: C\Llears\Sina\Decktor\MuHumervicoDriver over Browse |  |
|                                                     | Driver Version                                                   |  |
|                                                     | Driver Size: 7760 Bytes                                          |  |
|                                                     | Driver File Time: Friday, August 24, 2018 16:14:29               |  |
|                                                     | Display Name: MyHypervisorDriver                                 |  |
|                                                     | Service Start: Demand V                                          |  |
|                                                     | Load Group: Vone V Group Load Order                              |  |
|                                                     | Order In Group: 1 💠 Type: Driver 🗸 Error: Normal 🗸               |  |
|                                                     | Depend On Group(s): AudioGroup                                   |  |
|                                                     | Base<br>Boot Bus Extender                                        |  |
|                                                     | Boot File System                                                 |  |
|                                                     | Last Status: The specified path is invalid.                      |  |
|                                                     | Mini-titer Settings                                              |  |
|                                                     | AltitudeAndFlags                                                 |  |
|                                                     | Flags: U                                                         |  |
|                                                     | Desider Carrier Humanitan Carrier Charles Carrier                |  |
|                                                     | Hegistel Service Unlegistel Service Stati Service Stop Service   |  |
|                                                     |                                                                  |  |
|                                                     |                                                                  |  |
|                                                     |                                                                  |  |
|                                                     |                                                                  |  |
|                                                     |                                                                  |  |
|                                                     |                                                                  |  |

## **Detecting Hypervisor Support**

Discovering support for **vmx** is the first thing that you should consider before enabling **VT-x**, this is covered in **Intel Software Developer's Manual volume 3C** in section **23.6 DISCOVERING SUPPORT FOR VMX**.

You could know the presence of VMX using **CPUID** if **CPUID.1:ECX.VMX[bit 5] = 1**, then VMX operation is supported.

First of all, we need to know if we're running on an Intel-based processor or not, this can be understood by checking the CPUID instruction and find vendor string "**GenuineIntel**".

The following function returns the vendor string form CPUID instruction.

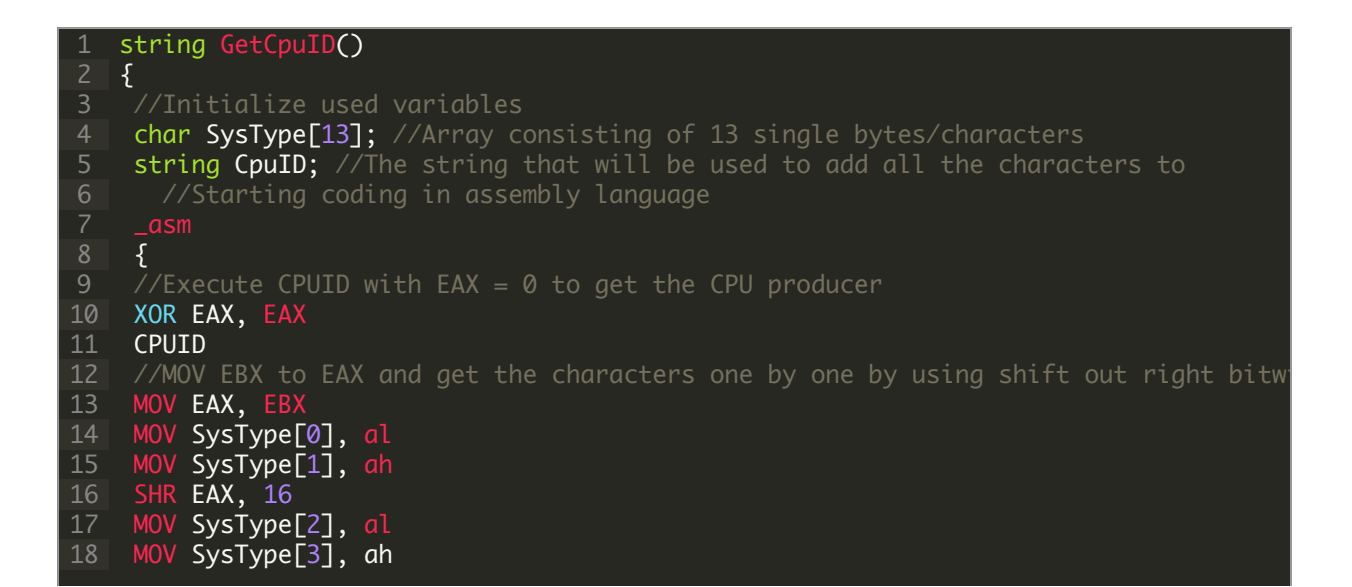

| 19 | //Get the second part the same way but these values are stored in EDX |
|----|-----------------------------------------------------------------------|
| 20 | MOV EAX, EDX                                                          |
| 21 | MOV SysType[4], al                                                    |
| 22 | MOV SysType[5], ah                                                    |
| 23 | SHR EAX, 16                                                           |
| 24 | MOV SysType[6], al                                                    |
| 25 | MOV SysType[7], ah                                                    |
| 26 | //Get the third part                                                  |
| 27 | MOV EAX, ECX                                                          |
| 28 | MOV SysType[8], al                                                    |
| 29 | MOV SysType[9], ah                                                    |
| 30 | SHR EAX, 16                                                           |
| 31 | MOV SysType[10], al                                                   |
| 32 | MOV SysType[11], ah                                                   |
| 33 | MOV SysType[12], 00                                                   |
| 34 | }                                                                     |
| 35 | CpuID.assign(SysType, 12);                                            |
| 36 | return CpuID;                                                         |
| 37 | }                                                                     |

The last step is checking for the presence of VMX, you can check it using the following code :

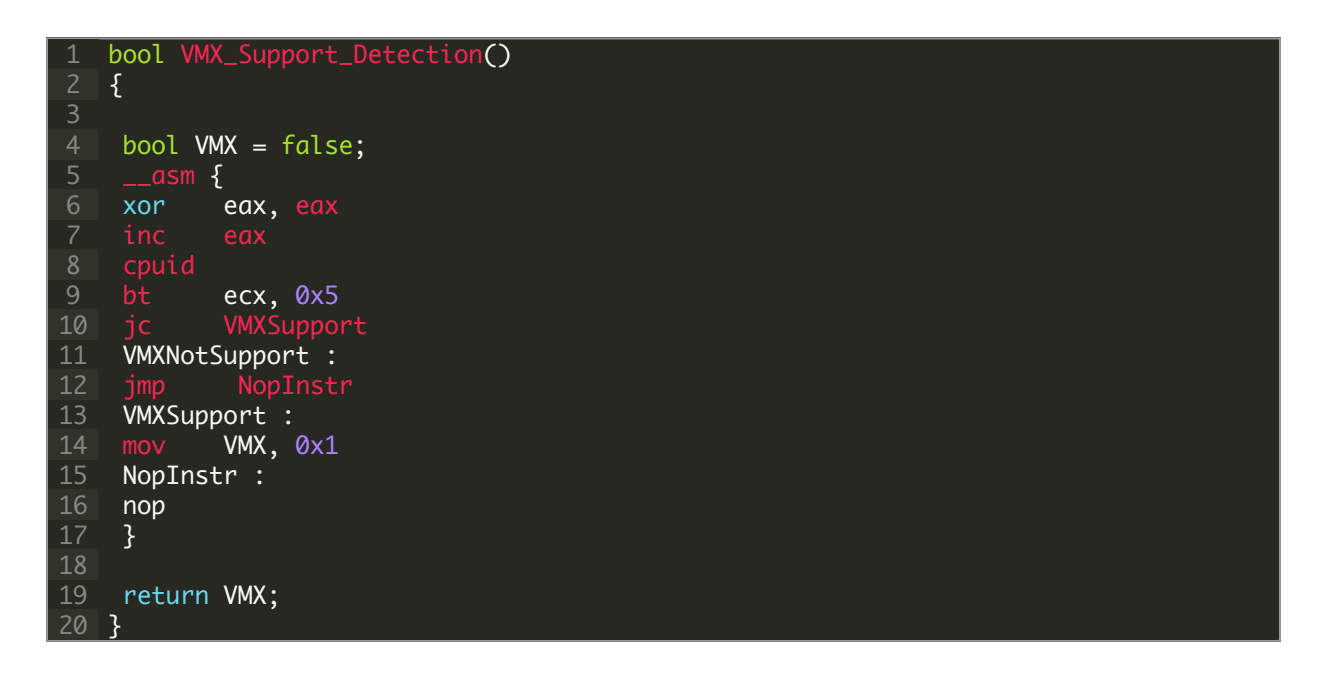

As you can see it checks CPUID with EAX=1 and if the 5th (6th) bit is 1 then the VMX Operation is supported. We can also perform the same thing in Kernel Driver.

All in all, our main code should be something like this:

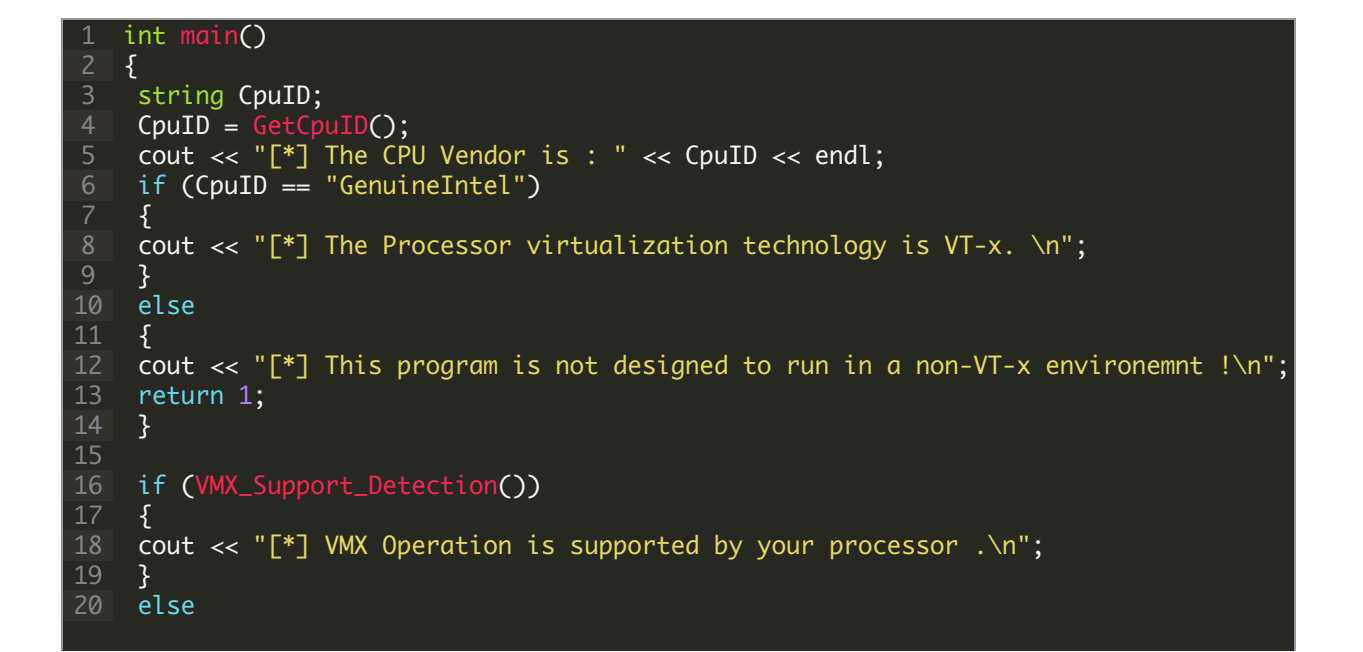

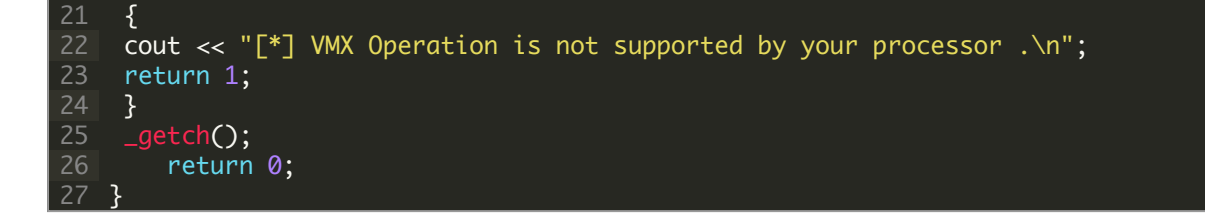

#### The final result:

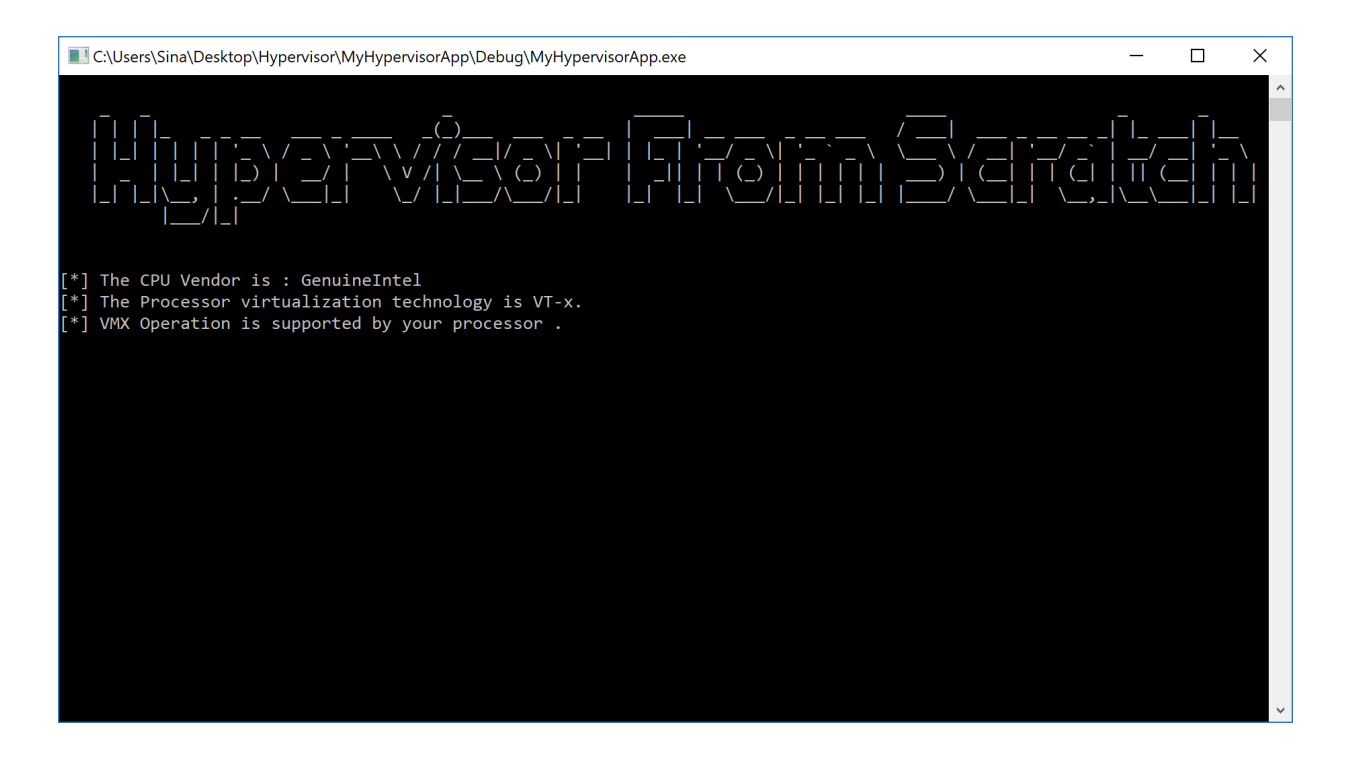

## **Enabling VMX Operation**

If our processor supports the VMX Operation then its time to enable it. As I told you above, **IRP\_MJ\_CREATE** is the first function that should be used to start the operation.

Form Intel Software Developer's Manual (23.7 ENABLING AND ENTERING VMX OPERATION):

Before system software can enter VMX operation, it enables VMX by setting CR4.VMXE[bit 13] = 1. VMX operation is then entered by executing the VMXON instruction. VMXON causes an invalid-opcode exception (#UD) if executed with CR4.VMXE = 0. Once in VMX operation, it is not possible to clear CR4.VMXE. System software leaves VMX operation by executing the VMXOFF instruction. CR4.VMXE can be cleared outside of VMX operation after executing of VMXOFF.

VMXON is also controlled by the IA32\_FEATURE\_CONTROL MSR (MSR address 3AH). This MSR is cleared to zero when a logical processor is reset. The relevant bits of the MSR are:

• Bit 0 is the lock bit. If this bit is clear, VMXON causes a general-protection exception. If the lock bit is set, WRMSR to this MSR causes a general-protection exception; the MSR cannot be modified until a power-up reset condition. System BIOS can use this bit to

provide a setup option for BIOS to disable support for VMX. To enable VMX support in a platform, BIOS must set bit 1, bit 2, or both, as well as the lock bit.

- Bit 1 enables VMXON in SMX operation. If this bit is clear, execution of VMXON in SMX operation causes a general-protection exception. Attempts to set this bit on logical processors that do not support both VMX operation and SMX operation cause generalprotection exceptions.
- Bit 2 enables VMXON outside SMX operation. If this bit is clear, execution of VMXON outside SMX operation causes a general-protection exception. Attempts to set this bit on logical processors that do not support VMX operation cause general-protection exceptions.

#### Setting CR4 VMXE Bit

Do you remember the previous part where I told you how to create an inline assembly in Windows Driver Kit x64?

Now you should create some function to perform this operation in assembly.

Just in Header File (in my case **Source.h**) declare your function:

1 extern void inline Enable\_VMX\_Operation(void);

Then in assembly file (in my case SourceAsm.asm) add this function (Which set the 13th (14th) bit of Cr4).

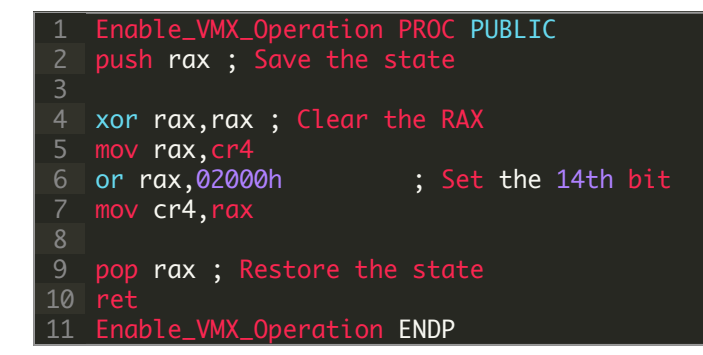

Also, declare your function in the above of SourceAsm.asm.

1 **PUBLIC** Enable\_VMX\_Operation

The above function should be called in **DrvCreate**:

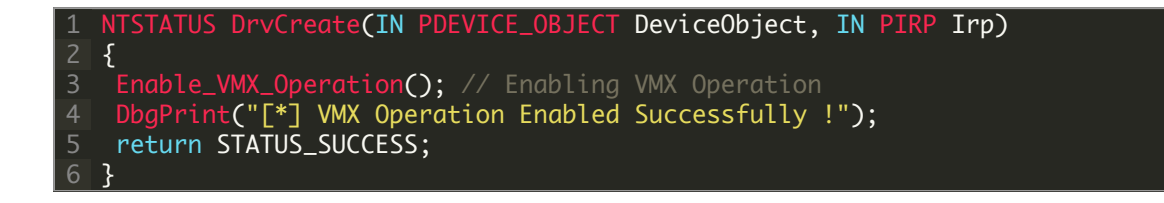

At last, you should call the following function from the user-mode:

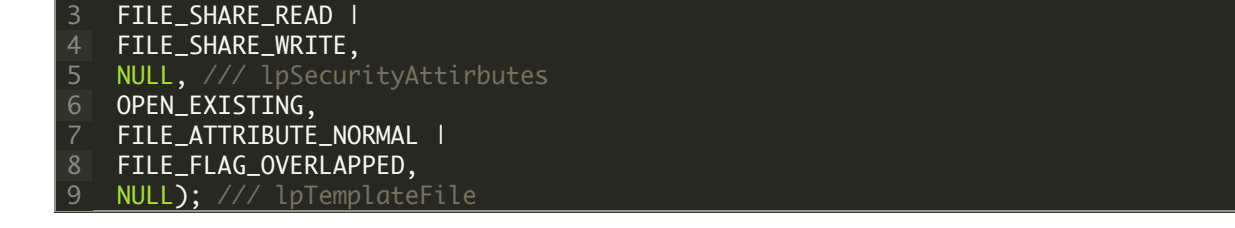

If you see the following result, then you completed the second part successfully.

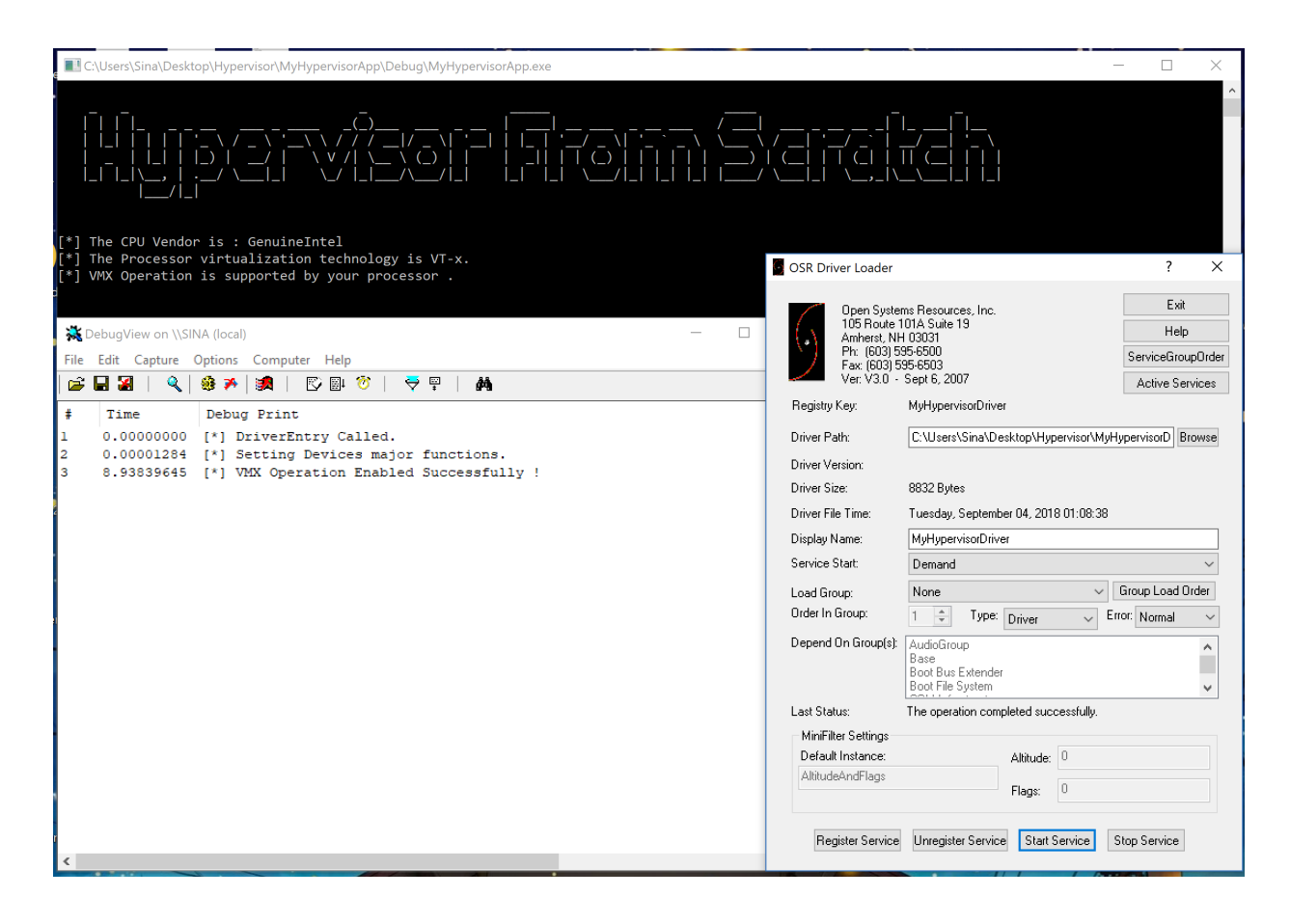

**Important Note:** Please consider that your .asm file should have a different name from your driver main file (.c file) for example if your driver file is "Source.c" then using the name "Source.asm" causes weird linking errors in Visual Studio, you should change the name of you .asm file to something like "SourceAsm.asm" to avoid these kinds of linker errors.

#### Conclusion

In this part, you learned about basic stuff you to know in order to create a Windows Driver Kit program and then we entered to our virtual environment so we build a cornerstone for the rest of the parts.

In the third part, we're getting deeper with Intel VT-x and make our driver even more advanced so wait, it'll be ready soon!

The source code of this topic is available at :

[https://github.com/SinaKarvandi/Hypervisor-From-Scratch/]

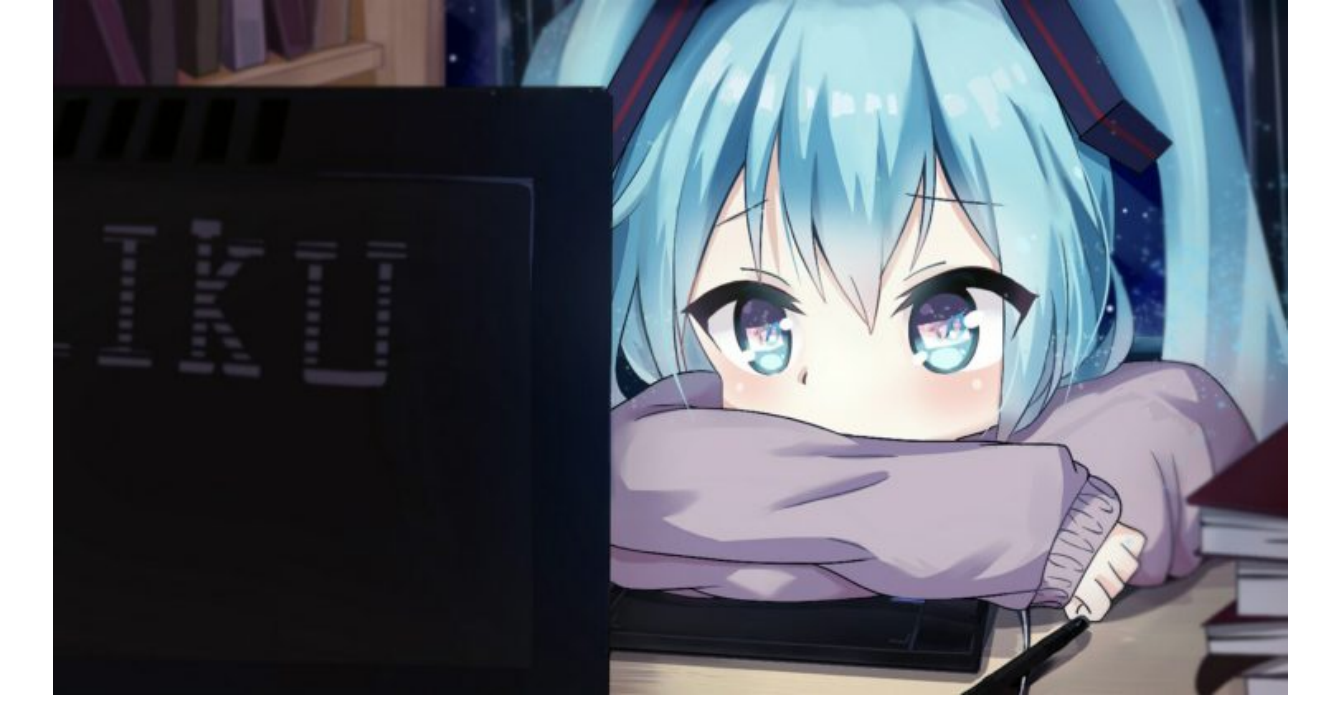

#### References

[1] Intel<sup>®</sup> 64 and IA-32 architectures software developer's manual combined volumes 3 (https://software.intel.com/en-us/articles/intel-sdm)

[2] IRP\_MJ\_DEVICE\_CONTROL (https://docs.microsoft.com/en-us/windowshardware/drivers/kernel/irp-mj-device-control)

[3] Windows Driver Kit Samples (https://github.com/Microsoft/Windows-driversamples/blob/master/general/ioctl/wdm/sys/sioctl.c)

[4] Setting Up Local Kernel Debugging of a Single Computer Manually (https://docs.microsoft.com/en-us/windows-hardware/drivers/debugger/setting-up-localkernel-debugging-of-a-single-computer-manually)

[5] Obtain processor manufacturer using CPUID (https://www.daniweb.com/programming/software-development/threads/112968/obtainprocessor-manufacturer-using-cpuid)

[6] Plug and Play Minor IRPs (https://docs.microsoft.com/en-us/windowshardware/drivers/kernel/plug-and-play-minor-irps)

[7] \_FAST\_IO\_DISPATCH structure (https://docs.microsoft.com/en-us/windowshardware/drivers/ddi/content/wdm/ns-wdm-\_fast\_io\_dispatch)

[8] Filtering IRPs and Fast I/O (https://docs.microsoft.com/en-us/windowshardware/drivers/ifs/filtering-irps-and-fast-i-o)

[9] Windows File System Filter Driver Development (https://www.apriorit.com/dev-blog/167file-system-filter-driver)

| PAGES                                                                                                    |
|----------------------------------------------------------------------------------------------------|
| Blog Map                                                                                                    |
| Tools & Scripts                                                                                                    |
| Tutorials                                                                                                    |
|                                                                                                    |
| Sinaei                                                                                                    |
| Judas tree , What kind of mystery is this, that every spring, Comes with our hearts'<br>mourning, Judas tree, You be elate, You sing my unsang song<br>y |
| Published in CPU, Hypervisor and Tutorials                                                                                                    |
| Creating Virtual Machine Hypervisor Tutorials Intel VT-x Tutorial                                                                                        |
| Setting up Virtual Machine Monitor VMM Tutorials VMX Implementation VMX Tutorials                                                                        |

Sina & Shahriar's Blog An aggressive out-of-order blog...

The contents of this blog is licensed to the public under a **Creative Commons Attribution 4.0** license.